# Mobile Surveillance User Manual for Symbian

# Index

| 1. System Introduction     | 3 |
|----------------------------|---|
| 1.1. Overview              | 3 |
| 1.2. Operating Environment | 3 |
| 2. Operation Instruction   | 3 |
| 2.1. Install / Uninstall   | 3 |
| 2.1.1. Install             | 3 |
| 2.1.2. Uninstall           | 4 |
| 3. DVR Setting             | 4 |
| 3.1. Code setup            | 4 |
| 3.2. User Account          | 5 |
| 4. Software Operation      | 6 |
| 4.1. Login                 | 6 |
| 4.2 Video Browsing         | 7 |
| 4.3 Video Channel          | 8 |
| 4.4 Exit                   | 9 |

# 1. System Introduction

#### 1.1. Overview

Main functions:

- Real time video viewing from Mobile device
- PTZ control for device with PTZ function

#### 1.2. Operating Environment

- Support mobile operation system for Symbian 3.0 or Symbian 5.0
- Enable the Sub Stream on the linked device
- H264 compression

# 2. Operation Instruction

#### 2.1. Install / Uninstall

## 2.1.1. Install

#### Note:

VS500 (Symbian) V1.01.0.sisx, there are 3 S60 OpenC database in the install package, please click continue when installation, will take half a minute for whole installation.

- Download the mobile phone synchronization software (e.g.:N85 Nokia\_PC\_Suite\_7\_1\_26\_0\_chi\_sc\_web.exe) 。
- Before installation please set the mobile phone:
   Select: Menu→Settings→Applications→App.manager:
   Set"Software installation" is "All"; "Online certificate check" is "Off"
- 3) Download the VS500(Symbian)V1.01.0.sisx to computer or connect mobile phone via data cable. Double-click the program, follow the installation wizard to complete installation

Note: You can also copy the file to the phone to complete the installation

#### 2.1.2. Uninstall

Select: Menu→Installations→App.mgr.→Installed apps.→VS500, Select "Uninstall"

#### 3. DVR Setting

Set up the encoding system to accommodate mobile phone surveillance. (The mobile phone's streaming quality is proportional to network quality).

Setup can be completed by WEB log-in or DVR setup. The following instruction is for DVR setup.

Note: To ensure that mobile viewer won't affect the video quality of your DVR, only sub stream is used by the mobile phone.

## 3.1. Code setup

0

| Config                                                                                                    |                                                                          |                                               |                                                           |                              |
|----------------------------------------------------------------------------------------------------|--------------------------------------------------------------------------|-----------------------------------------------|-----------------------------------------------------------|------------------------------|
| 🖉 Control Panel 🛛 🦂                                                                                                    | Encode Setting                                                           |                                               |                                                           |                              |
| System Info                                                                                                    | Channel                                                                  | Channel 01                                    | Channel Name                                              | Channel 01                   |
| Version Into     Version Into     V | Encode Format                                                            | H264 <b>•</b>                                 | Sub Stream                                                | Sub Stream                   |
| 🖃 🔊 System Setting                                                                                                    | Enable                                                                   | 🔽 Video 🧧 Audio                               | Enable                                                    | F Video F Audio              |
| Common Setting                                                                                                    | Image Size                                                               | CIF                                           | Image Size                                                | QCIF                         |
| Video-out Config                                                                                                    | Frame Rate(FPS)                                                          | 25 🔹                                          | Frame Rate(FPS)                                           | 16                           |
| Record Setting                                                                                                    | Bit Rate Control                                                         | Limit Bit Rate                                | Bit Rate Control                                          | Limit Bit Rate               |
| Snapshot Setting<br>Serial Port Setting<br>Mail Setting<br>ONS Setting<br>ODNS Setting<br>ODNS Setting<br>ODNS Setting<br>ODNS Setting<br>ODNS Setting<br>ODNS Setting<br>ODNS Setting<br>ODNS Setting                                                                                                    | Bit Rate Value<br>Commend Bit Rate<br>I Frame Span(100ms)<br>Image Color | 1024 ▼<br>192~1024Kbps<br>20 1~100<br>Setting | Bit Rate Value<br>Commend Bit Rate<br>I Frame Span(100ms) | 96<br>48~256Kbps<br>20 1~100 |
| PTZ Setting                                                                                                    | Splice                                                                   |                                               |                                                           |                              |
| Config/Default                                                                                                    | Region Splice                                                            | Never                                         | Setting                                                   |                              |
| Megaeyes                                                                                                    | ✓ Time Title                                                             | Setting                                       | 🔽 Channel Title                                           | Setting                      |
| Alarm Input     Video Detect     Alarm Out     Alarm Out     Exception Deal                                                                                                    | Сору                                                                     |                                               | Save                                                      | Refresh                      |
| < <u> </u>                                                                                                    |                                                                          |                                               |                                                           |                              |

EncodeSetting Interface

- 1、 Select Sub stream
- 2、 Setting as :

Resolution: CIF / QCIF; Frame Rate (Fps): CIF: 5-8 fps; QCIF: 8-16 fps Bit Rate Type: CBR Bit Rate: 64-256Kb/S

**Note:** The performance of your mobile phone and your network status can directly affect the quality of your video. Reducing the Sub-Stream Frame Rate can greatly improve on your video quality.

3.2. User Account

| Config                 |                       | ×               |  |  |
|------------------------|-----------------------|-----------------|--|--|
| Encode Setting         | User Account 🗙        |                 |  |  |
| 🖉 Video-out Config 🦷   | _U                    |                 |  |  |
| - 🌮 Video-out Mode     | User Name 1 Repeat    | 1               |  |  |
| - 🤣 Record Setting     | Password *****        | Add User        |  |  |
| 🌮 🌮 Snapshot Setting   | Validate ******       |                 |  |  |
| C Serial Port Setting  | Validate              | Modify User     |  |  |
| 🖻 🌮 Net Setting 👘 👘    | Group Jadmin 🔽        |                 |  |  |
| 🤣 Mail Setting         | Memo                  | Delete User     |  |  |
| 💞 DNS Setting          | Privilege List        |                 |  |  |
| DDNS Setting           |                       | Modify Password |  |  |
| UPNP Setting           |                       | modily Password |  |  |
| PPPoE Setting          | Record 🔼              |                 |  |  |
| C INTP Setting         | Record Backup         |                 |  |  |
| PT7 Setting            | Hardisk Management    |                 |  |  |
| Confin/Default         | PTZ Platform Control  |                 |  |  |
|                        | User account          | Add Group       |  |  |
| Megaeves =             | Add Group Add Group   |                 |  |  |
| - (I) Alarm Function   | Alarm I/O Config      |                 |  |  |
| 🖉 Alarm Input          | Query Log Info        |                 |  |  |
| 🧭 💞 Video Detect       | Clear Log             |                 |  |  |
| - 🌮 Alarm Out          | System Update         | Delete Group    |  |  |
| C Exception Deal       | Automatic Maintenance |                 |  |  |
| Advance Option         | General 📃             |                 |  |  |
| 🥙 Multi Views And Tour | Encode                | 1               |  |  |
| 🥙 Disk Manage          | Schedule 🗸            | Refresh         |  |  |
| 🥙 Upgrade              |                       |                 |  |  |
| Record Control         |                       |                 |  |  |
| Ser Account            | Save Cancel           |                 |  |  |
|                        |                       |                 |  |  |
| < >                    |                       |                 |  |  |

User Account Interface

- 1. Set LoginUser is"Repeat"
- 2、 Set PTZ is enable

#### 4. Software Operation

#### 4.1. Login

Select: Menu  $\rightarrow$  Installations  $\rightarrow$ VS500 to run the program, then login.

| <b>VS500</b> 1.03.1 |         |      |
|---------------------|---------|------|
|                     |         |      |
| Device IP:          | 0.0.0.0 |      |
| Device Port:        | 34567   |      |
| User name:          | admin   |      |
| Password:           | *****   |      |
|                     |         |      |
| Login               | N Abc   | Exit |

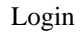

Input device IP, port number, user name and password, click Login. After successful login, enter the video selection interface. System will record the last logged IP and other information, easy for login next time

#### Problems may occurred

- 5. Please check input information is correct
- 6. Please check the network connection
- 7. The equipment is running properly

# 4.2 Video Browsing

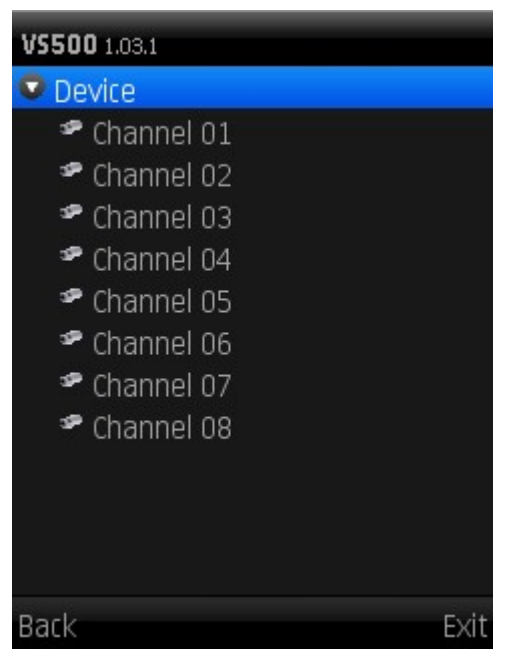

Video channel

Return: back to system interface, close all the video channel Exit: exit the system

## Open the video channel

Click the video channel by direction key or touch screen Open the video channel and into the system interface

## 4.3 Video Channel

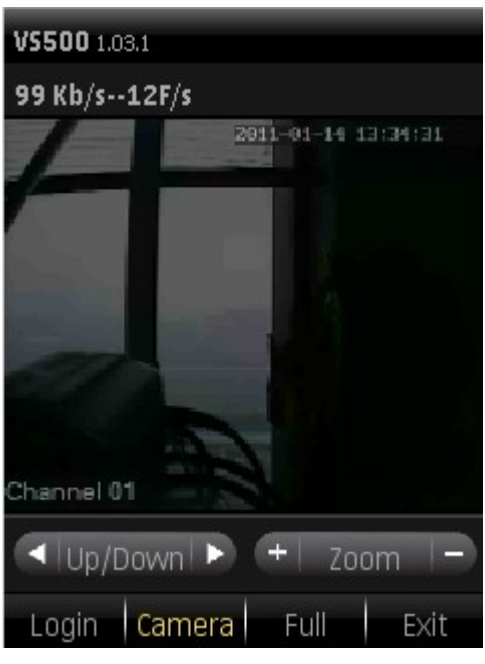

Video

#### Button

Login: Switch to Login

Video: Switch to Video channel

FullScreen: Switch to full screen when video browsing

Exit: Exit program

#### **PTZ Control:**

Click

up / down" and "left / right" switch in both directions,

left and right button for command operation

Up/Down

Click + Zoom - "Zoom in / out" and "iris + / - ", "Focus + / -" left and

right button for command operation

#### **Full screen instructions**

Click the video window or click the full screen button to switch to full-screen interface,

click the video window again to return

In full screen mode, the arrow keys can control PTZ

# 4.4 Exit

Press the Exit key to exit the system  $_{\circ}$